# 排除CVP報告伺服器資料庫清除故障

# 目錄

簡介
<u>必要條件</u>
<u>需求</u>
<u>採用元件</u>
對最常見的情況進行故障排除
<u>密碼不匹配</u>
<u>密碼不相符解決方案</u>
<u>清除失敗並出現錯誤:運行儲存過程sp frag mgt失敗:-310</u>
<u>清除失敗,錯誤運行儲存過程sp frag mgt失敗:-206</u>
<u>清除失敗的錯誤解決方案-206</u>
驗證

# 簡介

本文檔介紹對客戶語音門戶(CVP)報告伺服器資料庫清除故障(緊急和夜間清除)進行故障排除的 步驟。

# 必要條件

## 需求

思科建議您瞭解以下主題:

- CVP伺服器
- 思科整合智慧客服管理(ICM)
- Cisco Unified Contact Center Enterprise(UCCE)

### 採用元件

本檔案中的資訊是根據以下軟體版本:

- CVP報告伺服器8.5及更高版本
- CVP營運主控台(OAMP)

本文中的資訊是根據特定實驗室環境內的裝置所建立。文中使用到的所有裝置皆從已清除(預設))的組態來啟動。如果您的網路運作中,請確保您瞭解任何指令可能造成的影響。

# 對最常見的情況進行故障排除

### 密碼不匹配

確保CVP\_dbadmin和CVP\_dbuser密碼相同。此CSCuw存在缺<u>陷90124</u>.

#### 這可在報告伺服器的CVP日誌中驗證。

日誌片段:

During night purge time 12:00 midnight as per the configuration done on OAMPserver, Purge started.

10.XX.XX.XX: Sep 20 2017 00:00:02.986 +0400: %CVP\_10\_5\_RPT-1-REPORTING\_ALERT\_MESSAGE: Starting purge handler operation. [id:4024]

But failed due to password issue,

10.XX.XX.XX: Sep 20 2017 00:00:06.012 +0400: %CVP\_10\_5\_RPT-3-REPORTING\_DB\_ERROR\_MSG: (Database: cvp\_data) Failed running the stored procedure sp\_got\_space(): java.sql.SQLException: Incorrect password or user com.informix.asf.IfxASFRemoteException: cvp\_dbadmin@XX.com is not known on the database server.: java.sql.SQLException: Incorrect password or user com.informix.asf.IfxASFRemoteException: cvp\_dbadmin@XX.com is not known on the database server. (DBScript.testPurgeNeeded)

java.sql.SQLException: Incorrect password or user com.informix.asf.IfxASFRemoteException: cvp\_dbadmin@XX.com is not known on the database server.

#### 密碼不相符解決方案

重置CVP\_dbadmin和CVP\_dbuser的密碼:

步驟1.開啟與報告伺服器的遠端案頭會話。

步驟2.使用具有管理員許可權的使用者登入到伺服器。

步驟3.確保CVP報告伺服器上存在CVP報告使用者Informix、cvp\_dbadmin、cvp\_dbuser。

步驟4. CVP報告使用者必須是本地管理員和Informix管理組的成員。

步驟5.確保CVP報告使用者帳戶未被鎖定。

步驟6.在更改Windows密碼之前,確保通過CVP OAMP控制檯停止報告伺服器。如果報告伺服器未 停止,它將嘗試使用錯誤的使用者名稱/密碼組合進行連線,並鎖定cvp\_dbuser帳戶。

步驟7.確保CVP報告伺服器上的思科CVP資源管理器服務處於運行狀態。

#### 步驟8.導航到電腦管理>本地使用者和組>使用者。

步驟9.將informix、cvp\_dbadmin和cvp\_dbuser的密碼重置為臨時密碼。

步驟10.進入OAMP控制檯網頁並導航到Device Management > Unified CVP Reporting Server。選 擇並編輯CVP報告伺服器配置。選擇**資料庫管理>更改使用者密碼**。

步驟11.輸入步驟9中的臨時密碼作為舊密碼,然後輸入新的永久密碼。

步驟12.確保帳戶未通過Windows本地用戶和組鎖定。

步驟13.重新啟動CVP報告伺服器服務。

### 清除失敗並出現錯誤:運行儲存過程sp\_frag\_mgt失敗:-310

這可在報告伺服器的CVP日誌中驗證。

日誌代碼段:

10.XX.XX.XX 00:00:03.683 -0500: %CVP\_8\_5\_RPT-3-REPORTING\_DB\_ERROR\_MSG: (Database: cvp\_data) runDBPurge -- Failed running the stored procedure sp\_frag\_mgt: -310 10.XX.XX.00:00:03.683 -0500: %CVP\_8\_5\_RPT-1-REPORTING\_DB\_PURGE\_FAILED:The Reporting (Database: cvp\_data) database purge operation failed [Duration: 0.50

#### 清除失敗的錯誤解決方案--310

為了解決此故障,請將垃圾郵件表放在報告伺服器的cvp\_data表中。

錯誤代碼–310表示表(或片段)已存在。執行清除時,會將片段分離到名為junk的表,然後刪除該 表。由於清除未成功運行,因此清除過程結束時不會刪除Informix.junk表。為了解決此問題,您需 要手動刪除表並採取以下步驟:

步驟1.導航到開始>所有程式> Informix Dynamic Server > cvp\_db\_<dbname>。

步驟2.輸入 dbaccess。 步驟3.從選單中選擇 Connection。 步驟4.從資料庫伺服器清單中,選擇適當的伺服器。在本例中, cvp\_data。 步驟5.在 USER NAME >>提示中,鍵入登入名。 步驟6.在 PASSWORD >>提示中,鍵入使用者密碼。 步驟7.選擇要使用的資料 庫cvp\_data。 步驟8.選擇 Exit以返回主選單。 步驟9.選擇 Query-Language以執行查詢。 步驟10.運行查詢 **丟棄表垃圾郵件。** 一旦刪除表,清除操作就會成功運行。

### 清除失敗,錯誤運行儲存過程sp\_frag\_mgt失敗:-206

這可在報告伺服器的CVP日誌中驗證。

日誌代碼段:

10.XX.XX.XX Nov 04 2017 00:02:55.489 +0400: %CVP\_10\_5\_RPT-3-REPORTING\_DB\_ERROR\_MSG: (Database: cvp\_data) runDBPurge -- Failed running the stored procedure sp\_frag\_mgt: -206 [id:4012] 10:XX.XX.Nov 04 2017 00:02:55.520 +0400: %CVP\_10\_5\_RPT-1-REPORTING\_DB\_PURGE\_FAILED: The Reporting (Database: cvp\_data) database purge operation failed [Duration: 89.72 seconds]. [id:4006]

#### 清除失敗的錯誤解決方案–206

檢查Frag\_mgt輸出以瞭解儲存過程失敗的原因。如果是因為purgelist,請從cvpadmin表中刪除 purgelist。

注意:對於SQL分段日誌,請確保在低語音流量期間採取這些步驟。

#### 步驟1.使用dbaccess工具登入到cvp\_data資料庫並運行Call sp\_frag\_mgt('D');。輸出寫入 CVPHOME\logs\Frag\_mgt.out

步驟2.驗證它是否由於垃圾郵件純粹主義者的原因而停滯。

日誌片段:

evaluates to alter fragment on table vxmlelement detach partition sys\_p5962 junk EXECUTE IMMEDIATE alter fragment on table vxmlelement detach partition sys\_p5962 junk ; exception : looking for handler SQL error = -626 ISAM error = -106 error string = = "" 步驟3.針對cvp\_admin表運行查詢select \* from ciscoadmin:purgelist,以檢查purgelist。

#### 注意:確保在低語音流量期間執行這些步驟。

步驟4.若要刪除purgelist,請停止報告伺服器上的CVP服務Cisco CVP CallServer。

步驟5.運行命令dbaccess ciscoadmin "delete from purgelist where action='D';"

步驟6.手動運行過程sp\_frag\_mgt,以檢查執行是否成功。

步驟7.在報告伺服器上啟動Cisco CVP CallServer CVP服務。

驗證

要驗證清除是否正常工作,在清除失敗並出現錯誤206後,請執行以下步驟:

步驟1。您可以檢查cvp日誌並確認不存在清除失敗消息。

步驟2.運行命令onstat-d以檢查資料庫空間、使用情況、可用性等。

步驟3.對**cvp\_data**表運行這些查詢,以根據為CVP OAMP清除設定中的相應表配置的保留期確認可 用資料。

select min(dbdatetime) from vxmlelement
select min(dbdatetime) from call